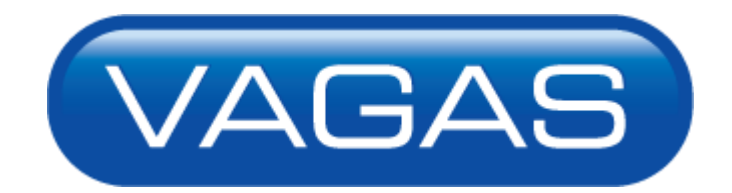

# **Oportunidades GIFE**

Como divulgar vagas na Comunidade

والمراقع والمستعلم والمستعلم والمنافع والمتعادي والمتعالية والمتعالية والمستعلم والمستعلم والمتعاد والمتعاد

# Página de Acesso de Empresas

- Para quem já possui cadastro, basta preencher a identificação da empresa, a identificação do usuário e a senha de acesso e clicar em Login (1)
- Para quem não possui cadastro, basta inserir o CNPJ em Empresa não cadastrada, clicar em cadastrar 2 e em seguida preencher os dados da empresa. É preciso que o GIFE tenha autorizado a empresa parceira a divulgar vagas em sua comunidade. Caso contrário é necessário entrar em contato com o GIFE para que eles liberem o CNPJ da empresa parceira.

### Acesso de empresa cadastrada

|                                               |                                                                                                    | Ŭ                   |
|-----------------------------------------------|----------------------------------------------------------------------------------------------------|---------------------|
| Identificação empresa                         | esqueci a identificação da empresa                                                                                               |                     |
| Identificação usuário                         | <u>esqueci</u> a identificação do usuário                                                                                        |                     |
| Senha do usuário                              | <u>esqueci</u> a senha                                                                                                    |                     |
|                                               | Login                                                                                                    |                     |
| Empresa não cadastrada                        |                                                                                                    |                     |
| Empresa no <b>Brasil</b> , forneça o CNPJ:    | / - Cadastrar                                                                                                    | (2)                 |
| Empresa fora do Brasil, clique <u>aqui</u> .  |                                                                                                    |                     |
| Recupera lista de currículos                  |                                                                                                    |                     |
| Se você deseja recuperar uma lista de currícu | Ilos selecionados, sem se identificar, clique <u>aqui</u> .                                                                      |                     |
|                                               |                                                                                                    |                     |
|                                               | ipa 🐼 desiste<br>Isa la strik al Indonesia desistencia antica desistencia desistencia desistencia desistencia desistencia desist | رفا والأهري والأقار |
|                                               |                                                                                                    |                     |

(1)

li Li fi a

- Crie a identificação de acesso de sua empresa, sua identificação será Admin 1, crie uma senha e um lembrete da senha. É necessário colocar o seu nome, cargo/departamento, email comercial, e o telefone comercial.
- Clique em **continua** para efetuar o cadastramento

### Inicie o cadastramento criando uma identificação

| CNPJ/CGC da empresa                  | 57.696.021/0001-00                       |
|--------------------------------------|------------------------------------------|
| Identificação de acesso <sup>*</sup> |                                          |
| Sua identificação                    | Admin 1                                  |
| Sua senha <sup>*</sup>               |                                          |
| Repita a senha <sup>*</sup>          | (2)                                      |
| Lembrete da senha <sup>*</sup>       |                                          |
| Seu nome completo*                   |                                          |
| Cargo/Departamento <sup>*</sup>      |                                          |
| Seu e-mail comercial <sup>*</sup>    |                                          |
| Verificação do e-mail <sup>*</sup>   |                                          |
| Sou telefone*                        | (Redigite o seu e-mail acima)            |
| Sed telefone                         | (Não forneça número de telefone celular) |
| Fax                                  |                                          |
| Seu telefone<br>Fax                  | (Não forneça número de telefone celular) |
|                                      |                                          |
|                                      | 🌙 continua 🥝 limpa 🚺 desiste             |

www.vagas.com.br

VAGAS

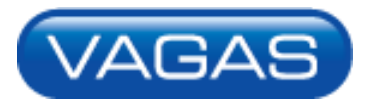

www.vagas.com.br

Preencha os dados cadastrais de sua empresa

### Informe os dados cadastrais de sua empresa

Identificação da empresa Razão social<sup>\*</sup> Nome fantasia<sup>\*</sup> CNPJ/CGC Inscrição estadual Endereço<sup>\*</sup> CEP<sup>\*</sup> Cidade<sup>\*</sup> Estado<sup>\*</sup> Telefone<sup>\*</sup> Fax Home-page

but.

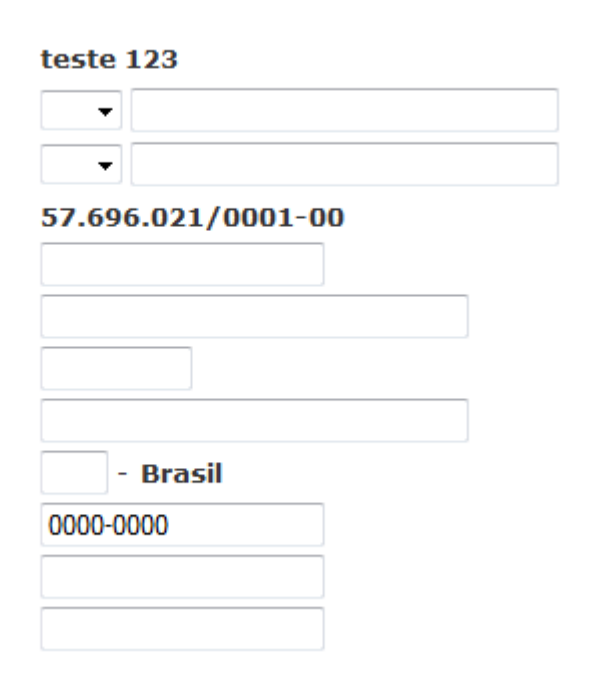

And a state of the state of the

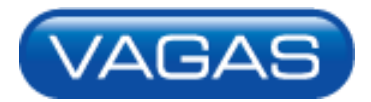

Informe os dados do usuário Admin da empresa

### Informe os seus dados (usuário Admin)

Nome<sup>\*</sup> Cargo/Departamento<sup>\*</sup> E-mail<sup>\*</sup> Verificação do e-mail<sup>\*</sup> Telefone<sup>\*</sup> Fax Identificação usuário Senha do usuário<sup>\*</sup> Verificação da senha<sup>\*</sup>

**B**LU

| teste                         |
|-------------------------------|
| teste                         |
| teste@teste.com.br            |
| teste@teste.com.br            |
| (Redigite o seu e-mail acima) |
| 0000-0000                     |
|                               |
| Admin                         |
| •••••                         |
| •••••                         |
| t                             |

and a state of the state of the

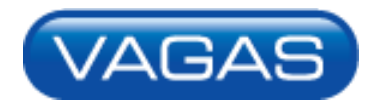

www.vagas.com.br

Em seguida informe o perfil da empresa, escolhendo os segmentos de atuação 1
 Número de funcionários 2, como conheceu a VAGAS 3, e como a sua empresa recebe os currículos atualmente 4.

المالية فالشفير ويهيها برال البوت أنتكر فالبك

### Informe o perfil da sua empresa

Segmentos de atuação<sup>\*</sup> (1) (selecione uma ou mais opções)

Número de funcionários<sup>\*</sup> Como conheceu a VAGAS?<sup>\*</sup> Como sua empresa recebe currículos?<sup>\*</sup>

black all

| Agricultura e Pecuária<br>Alimentos<br>Arquitetura | <b>^</b> |
|----------------------------------------------------|----------|
| Assistência Médica                                 |          |
| Associações                                        |          |
| Auditoria                                          | -        |
| ▼ Insere ▲Remove                                   |          |
|                                                    | ~        |
|                                                    |          |
|                                                    |          |
|                                                    |          |
|                                                    | -        |
| Escolha uma opção 👻 2                              |          |
| Escolha uma opção 🔹 🕄                              | ~        |
| Escolha uma opção                                  | - (4)    |

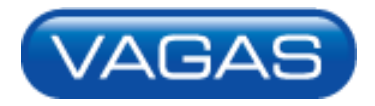

www.vagas.com.br

 Preencha corretamente quais serviços da VAGAS podem interessas à sua empresa.

| Quais serviços da VAGAS podem interessar à sua<br>empresa? <sup>*</sup> | Divulgação de uma vaga no VAGAS.com.br para resolver um processo seletivo<br>pontual                                              |
|-------------------------------------------------------------------------|----------------------------------------------------------------------------------------------------|
| (selecione uma ou mais opções)                                          | Divulgação das minhas vagas no VAGAS.com.br para aumentar a qualidade da minha<br>captação de currículos                          |
|                                                                         | Atendimento a pessoas que desejam trabalhar na minha empresa pelo link "Trabalhe<br>Conosco" do meu site                          |
|                                                                         | Criação de um banco exclusivo de currículos da minha empresa com todas<br>informações dos meus candidatos                         |
|                                                                         | 🗏 Condução de Programas de Estágio e/ou Trainee                                                                                   |
|                                                                         | Recursos para aumentar a eficiência e reduzir custos das atividades do<br>departamento de recrutamento e seleção da minha empresa |
|                                                                         | Ferramenta para informatização do fluxo de emissão e aprovação de requisições de vagas da empresa                                 |
|                                                                         | 🗏 Solução para gestão online do recrutamento interno da minha empresa                                                             |
|                                                                         | Solução VAGAS e-Talent para inserir a metodologia DISC em meu recrutamento e seleção                                              |
|                                                                         | 🥝 confirma 🚫 desiste                                                                                                    |
|                                                                         |                                                                                                    |
|                                                                         |                                                                                                    |
| •                                                                       |                                                                                                    |
| المرفاليكم وبلب فرياليها والتلافي وروره                                 | ية والأحجاج أنتكر فالتكرية للمراجع في البغان الشخري في وردو ورقاع الحجاجات                                                        |

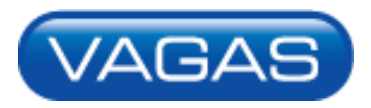

Após preencher e confirmar todas as informações da empresa e do usuário Admin será enviada uma mensagem de verificação do cadastro para o email cadastrado.

#### Mensagem para verificação do seu e-mail enviada com sucesso

Foi enviada para o seu e-mail cadastrado no sistema, teste@teste.com.br, uma mensagem contendo um link para validação de seu cadastro.

Assim que recebê-la, utilize o link fornecido para prosseguir com o cadastramento de sua empresa no software de e-recruitment VAGAS e-partner, solução de e-recruitment que atende a comunidade **Oportunidades GIFE**.

Caso você não tenha recebido a mensagem, consulte a pasta de mensagens em massa/spam do seu e-mail ou envie uma mensagem para o nosso suporte.

Atenciosamente,

Equipe VAGAS

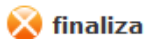

ليلمه في المؤلف في المؤلف في المراجع الله المحد المؤلف المحاد الم

### Empresas não cadastradas – Cadastro Finalizado

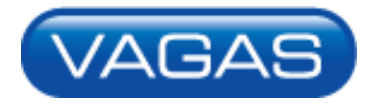

- Acesse o email cadastrado e clique no link 1 para confirmar o cadastramento.
- Caso tenha recebido o email, mas não tenha feito o cadastramento da empresa entre em contato com <u>vendas@vagas.com.br</u> 2.

Prezado(a) Teste,

Recebemos sua solicitação para cadastramento da empresa Teste no software de e-recruitment VAGAS e-partner. Este cadastro foi realizado no contexto de uma comunidade/banco de talentos de uma instituição parceira VAGAS.

Para confirmar o cadastramento da empresa Teste em nosso sistema, é necessário que você valide o endereço de e-mail fornecido clicando no link abaixo:

<u>http://www.vagas.com.br/CadinEmpr-EmailConf.asp?cs=10b6f068bd03b4ce245e0030097d7b92&ce=50014&cf=136565&in=&dv=49321&dt=07122011</u>

Caso você não tenha efetuado o cadastramento desta empresa, favor entrar em contato com nossa equipe pelos telefones abaixo ou pelo e-mail <u>vendas@vagas.com.br</u>.

Atenciosamente,

equipe VAGAS e-partner

(11) 3039-1111 (19) 3119-7332 (21) 3010-9282 (<u>31) 3231-7331</u> (<u>41) 3941-4009</u> (47) 3001-5627 (<u>51) 3251-5511</u> (61) 3010-1299

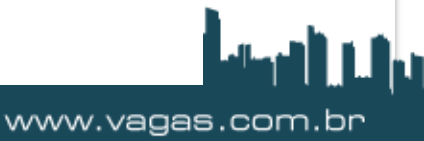

# Cadastro Realizado com Sucesso.

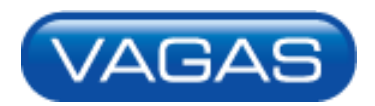

Após acessar o link seu cadastro será confirmado

#### Cadastro efetuado com sucesso!

A partir de agora, sua empresa tem acesso à divulgação de vagas para os membros da comunidade **Oportunidades GIFE**, serviço este oferecido através do software **VAGAS e-partner** – a solução líder em e-recruitment no Brasil.

Para efetuar o acesso ao seu ambiente exclusivo como empresa cadastrada, <u>clique aqui</u>.

Para acessar sua página exclusiva de serviço basta clicar no clique aqui 1

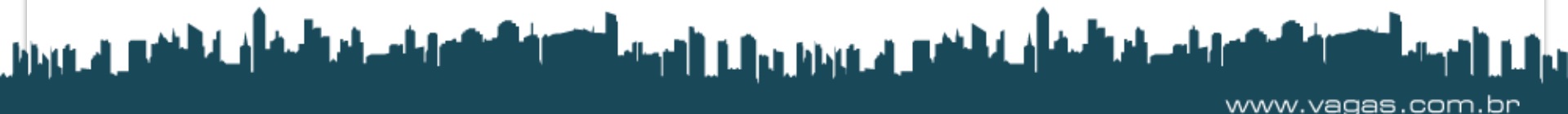

# Página Inicial

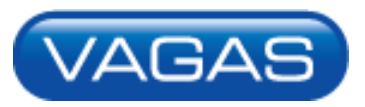

### Olá Teste

Você está na página de serviços exclusiva da empresa Teste, que é um cliente VAGAS e-partner FIRST.

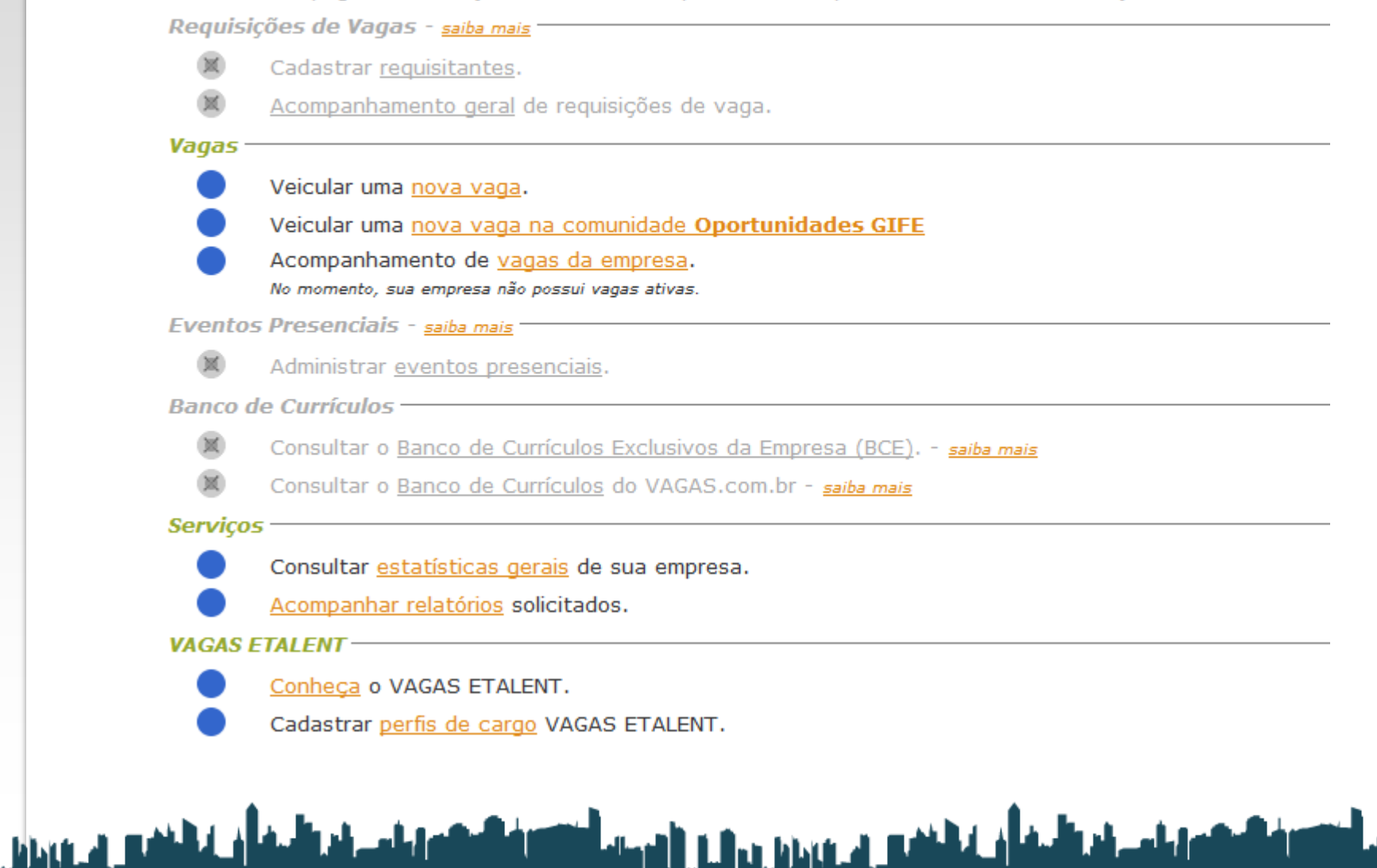

# Página Inicial - Vagas

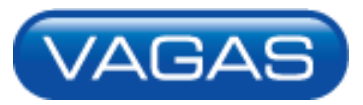

### Olá Teste

ALL A RANK A

Você está na página de serviços exclusiva da empresa Teste, que é um cliente VAGAS e-partner FIRST.

Requisições de Vagas - saiba mais Cadastrar requisitantes. Acompanhamento geral de requisições de vaga. Vagas Veicular uma nova vaga. Veicular uma nova vaga na comunidade Oportunidades GIFE Acompanhamento de vagas da empresa. No momento, sua empresa não possui vagas ativas. Eventos Presenciais - saiba mais Administrar eventos presenciais. Banco de Currículos Consultar o Banco de Currículos Exclusivos da Empresa (BCE). - saiba mais 100 Consultar o Banco de Currículos do VAGAS.com.br - saiba mais Serviços Consultar estatísticas gerais de sua empresa. Acompanhar relatórios solicitados. **VAGAS ETALENT** -Conheca o VAGAS ETALENT. Cadastrar perfis de cargo VAGAS ETALENT.

والمساد المفاف الشفير في ورزي ورال الارداء أشكر فالمعاملين

# Página de Acesso de Empresas

Para veicular uma nova vaga na comunidade é necessário clicar em Veicular uma nova vaga na Comunidade GIFE 1.

AGA

O primeiro tópico, Veicular uma nova vaga 2, é de acesso exclusivo de empresas clientes do VAGAS (empresas que contratam os serviços da VAGAS, ou seja, que utilizam o software VAGAS e-parner para a gestão de seus processos de recrutamento e seleção). É nesse tópico que os clientes divulgam vagas para todos os candidatos cadastrados no site VAGAS.com.br. Por isso, caso a empresa não for cliente do VAGAS e clicar em veicular uma nova vaga o acesso será negado.

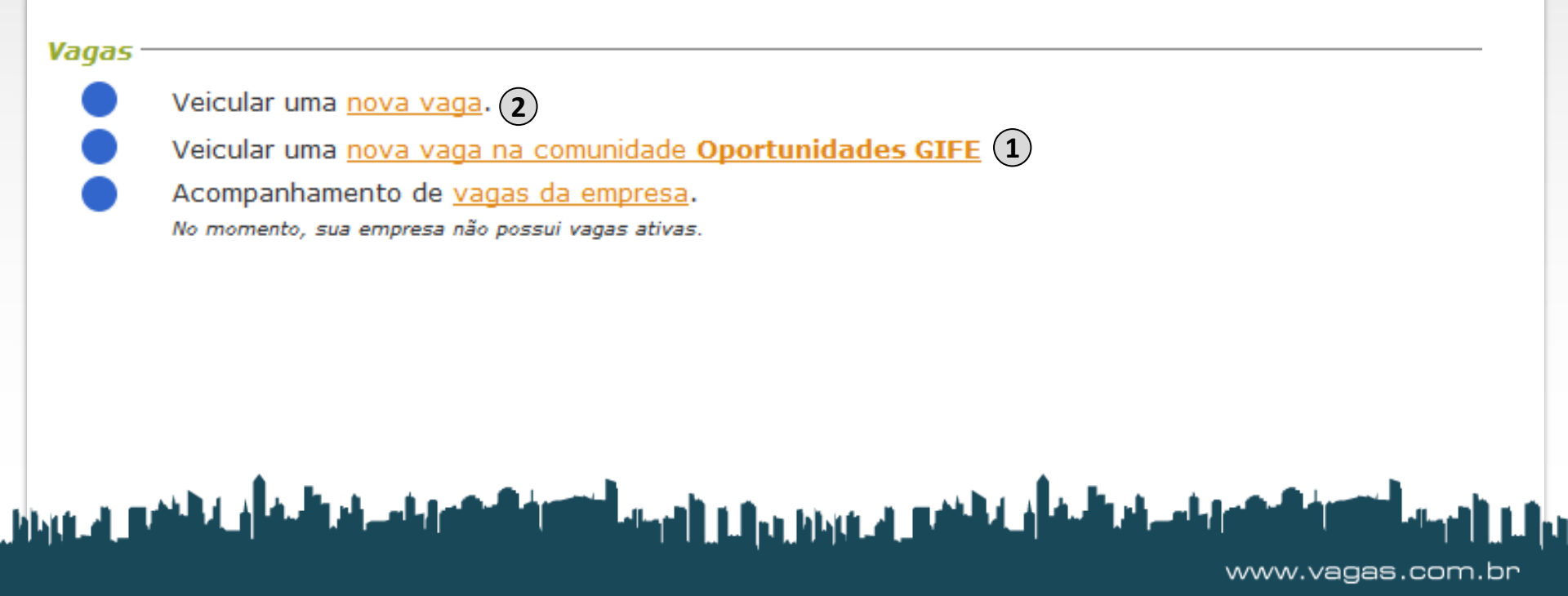

# Página de Acesso de Empresas

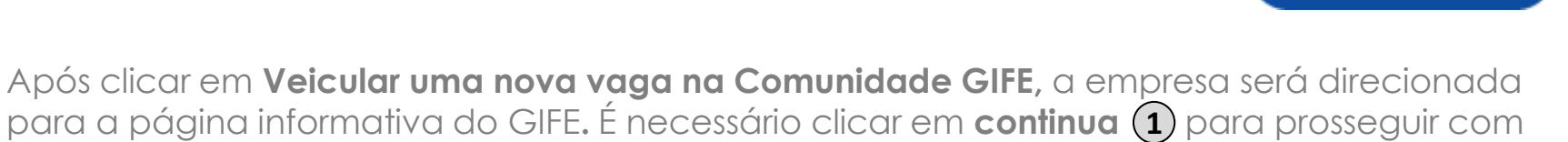

G٨

www.vagas.com.br

para a página informativa do GIFE. É necessário clicar em **continua** (1) para prosseguir com o cadastramento da vaga.

#### Comunidade GIFE - Oportunidades

الماد القفي والمناط

Você acaba de selecionar um serviço para divulgação de vagas exclusivas para a comunidade GIFE - Oportunidades.

A comunidade GIFE - Oportunidades é composta por profissionais em busca de novas oportunidades de trabalho no campo social. São centenas de pessoas com experiência em diversos segmentos de atuação, além de potenciais talentos no início de suas carreiras.

والمام والمسالحة أن المشكل في يورون والمراجع المسته أشكلته أناكر والمع

Clique em continua para prosseguir com o cadastramento da vaga.

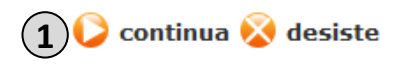

### Termo de Adesão ao Sublicenciamento de Software para acesso à Comunidade

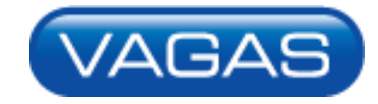

Para ter acesso aos serviços da comunidade GIFE é necessário aceitar o Termo de Adesão ao Sublicienciamento de Software. Leia o termo com atenção.

Termo de Adesão à Sublicenciamento de Software para Acesso a Comunidade

TERMO DE ADESÃO A SUBLICENCIAMENTO DE SOFTWARE PARA ACESSO A COMUNIDADE
O Presente termo de adesão tem por partes a EMPRESA AUTORIZADA - cuja qualificação segue no cadastramento que precede esse termo, e fica armazenada em logs privativos e confidenciais - e o responsável pela gestão da Comunidade OPORTUNIDADES GIFE ("GESTOR").
1. CONSIDERAÇÕES PRELIMINARES
1.1. A Comunidade OPORTUNIDADES GIFE tem por plataforma tecnológica o software VAGAS e-partner.
1.2. O presente Sublicenciamento é concedido com lastro e conexão com o contrato firmado entre a VAGAS TECNOLOGIA DE SOFTWARE LTDA. ("VAGAS") e o GESTOR, para licenciamento do software VAGAS

Selecione a opção desejada:

© Eu, Teste, acessando pelo IP 189.42.31.34 no dia 07/12/2011, confirmo a adesão ao Termo de Sublicenciamento de Software para Acesso a Comunidade. ATENÇÃO: a adesão ao Termo de Sublicenciamento do Software VAGAS e-partner não implica em custos para a empresa no contexto dos serviços prestados pela Comunidade OPORTUNIDADES GIFE.

والمام والمالية أن الشقي المرورين ورازي الومية أكانك فالتواطية

Eu não sou Teste, ou não estou autorizado a confirmar a adesão.

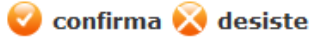

### Termo de Adesão ao Sublicenciamento de Software para acesso à Comunidade

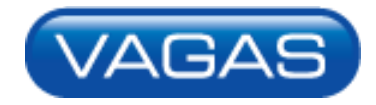

- Após ler o Termo de Adesão ao Sublicenciamento de Software, clique no box 1 para confirmar a adesão. A confirmação é feita apenas no primeiro acesso da empresa, uma vez confirmada a adesão a empresa não precisará passar por esse procedimento novamente.
- Clique em confirma para continuar a navegar por sua página exclusiva de serviços.

#### Termo de Adesão à Sublicenciamento de Software para Acesso a Comunidade

```
TERMO DE ADESÃO A SUBLICENCIAMENTO DE SOFTWARE PARA ACESSO A COMUNIDADE
O Presente termo de adesão tem por partes a EMPRESA AUTORIZADA - cuja qualificação segue no cadastramento que precede esse termo, e fica armazenada em logs privativos e confidenciais - e o responsável pela gestão da Comunidade OPORTUNIDADES GIFE ("GESTOR").
1. CONSIDERAÇÕES PRELIMINARES
1.1. A Comunidade OPORTUNIDADES GIFE tem por plataforma tecnológica o software VAGAS e-partner.
1.2. O presente Sublicenciamento é concedido com lastro e conexão com o contrato firmado entre a VAGAS TECNOLOGIA DE SOFTWARE LTDA. ("VAGAS") e o GESTOR, para licenciamento do software VAGAS
```

Selecione a opção desejada:

Eu, Teste, acessando pelo IP 189.42.31.34 no dia 07/12/2011, confirmo a adesão ao Termo de Sublicenciamento de Software para Acesso a Comunidade ATENÇÃO: a adesão ao Termo de Sublicenciamento do Software VAGAS e-partner não implica em custos para a empresa no contexto dos serviços prestados pela Comunidade OPORTUNIDADES GIFE.

بالمالية فيليانهم ويهروا وراية المصاد أنتكر فالبك

🔘 Eu não sou Teste, ou não estou autorizado a confirmar a adesão.

🤌 confirma 🐼 desiste

# Informações Gerenciais e Controle de Vaga

- Informações Gerenciais 1: Aqui você pode verificar todas as anotações da presente vaga ou inserir uma nova.
- Controle da Vagas 2: Aqui você poderá fazer todo o controle de sua vaga, desde o controle da veiculação, pré-triagem, fases do processo seletivo, até comunicação com o candidato, envio de e-mail automático após candidatura.

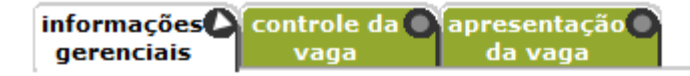

Esta é a lista de fichas de informações gerenciais de sua nova vaga.

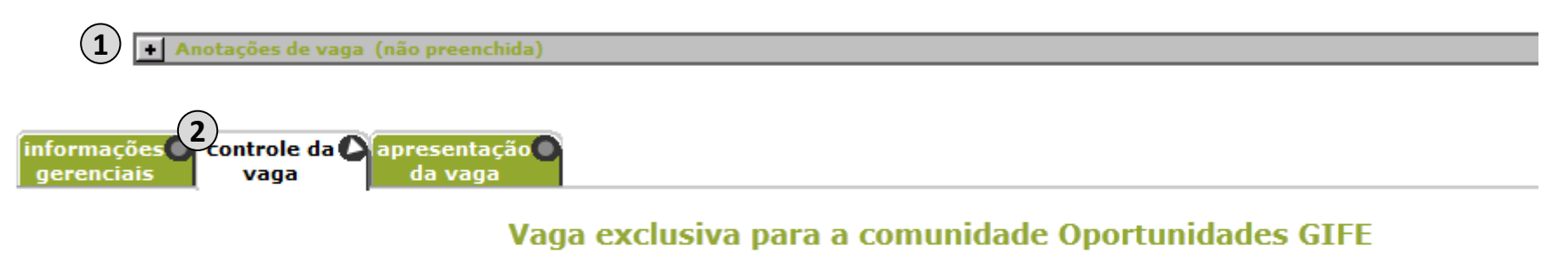

### Controle de veiculação

O período máximo de uma veiculação é de 60 dias. Você pode suspender ou retomar a veiculação a qualquer momento.

#### 🔲 Veiculação suspensa

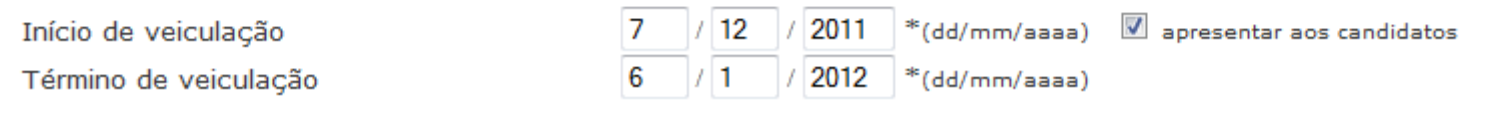

# Controle da Vaga

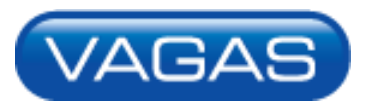

- Controle de Veiculação : Aqui você poderá escolher o período em quem você deseja divulgar uma vaga, colocando a data de início e término de veiculação. Lembrando que o período máximo de veiculação de uma vaga é de 60 dias.
- Veiculação suspensa (2): Aqui, a qualquer momento, você poderá suspender a vaga que estiver veiculando.

informações controle da apresentação gerenciais vaga da vaga

Esta é a lista de fichas de informações gerenciais de sua nova vaga.

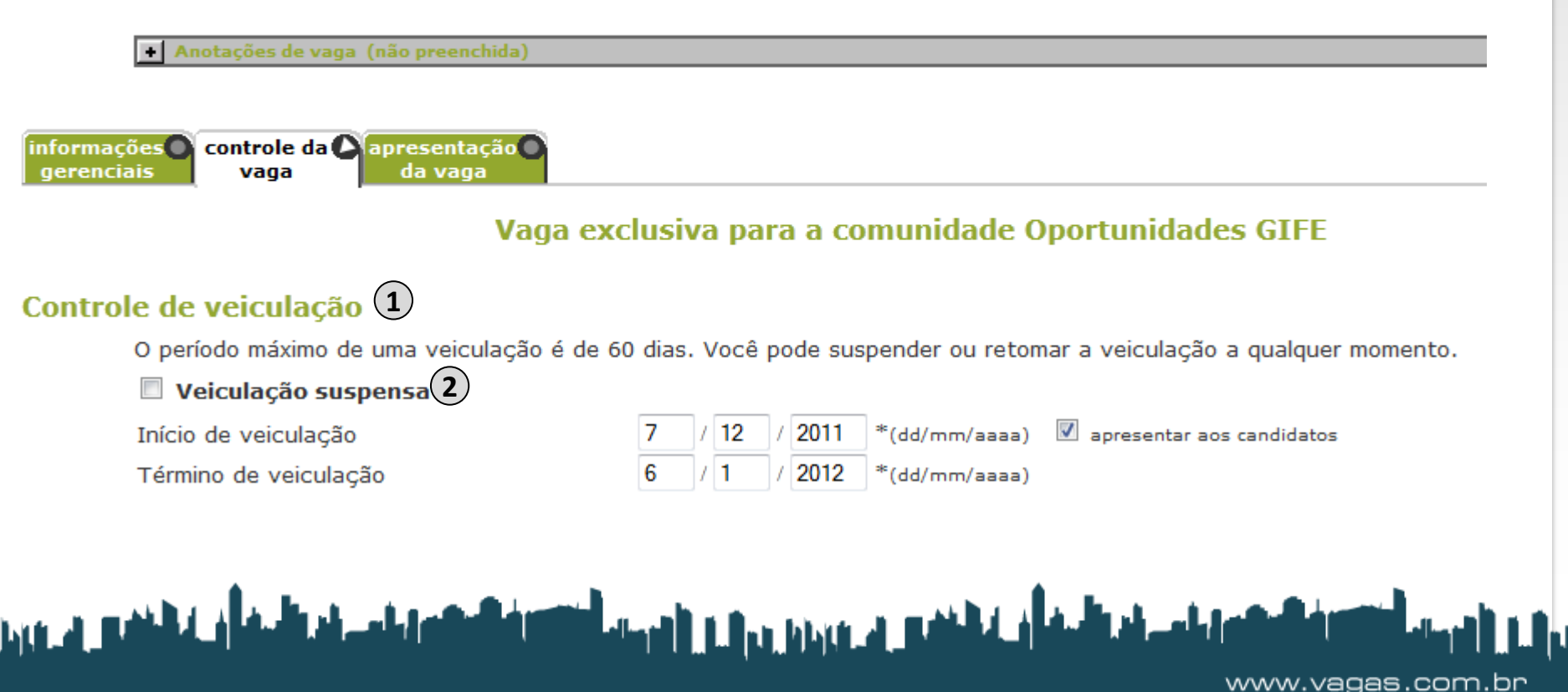

### Controle da Vaga

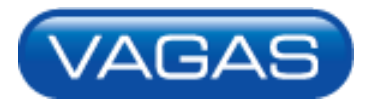

www.vagas.com.br

Classificação 1: Aqui você classifica sua vaga por nível de qualificação que você deseja que o candidato tenha, áreas de atuação (é possível incluir até 30 áreas distintas em apenas uma vaga), local da vaga e quantas posições a empresa deseja preencher com este perfil solicitado para a vaga.

| Nível *                                                                                                    | -                                       |                                        |
|----------------------------------------------------------------------------------------------------|-----------------------------------------|----------------------------------------|
| Áreas *                                                                                                    |                                         |                                        |
| Áreas dispo                                                                                                    | níveis                                  | Áreas selecionadas                     |
| Administração Comercial/<br>Administração de Empresa<br>Administração Pública<br>Advocacia/Jurídica<br>Agronomia<br>Arquitetura/Urbanismo | s i i i i i i i i i i i i i i i i i i i |                                        |
| Local da vaga 🍍 🗵 ap                                                                                                    | resentar aos candidatos                 |                                        |
| País                                                                                                    | Brasil                                  | -                                      |
| Estado                                                                                                    | Qualquer estado                         | · · · · · · · · · · · · · · · · · · ·  |
| Cidade                                                                                                    | Qualquer cidade                         | -                                      |
| Posições a preencher *                                                                                                    | 1 🔲 quantidade a                        | aproximada 🛛 apresentar aos candidatos |
|                                                                                                    |                                         |                                        |

#### Informe a identificação da empresa

ALLE A MALLE

Informe abaixo o nome da sua empresa que será apresentado ao candidato durante a pesquisa de vagas. Teste

والمام والمالية أن الشقي في ورزي والي التومية أنتكر فالتكر

# Controle de veiculação

- Pré-triagem 1: Ao preencher o currículo, o candidato manifesta o interesse por um conjunto de níveis/áreas e por uma região de trabalho. Aqui define-se se são aceitos candidatos que desejam se candidatar à vaga, mas que especificaram interesses distintos daqueles definidos para a vaga.
- Fases do processo seletivo 2 : Aqui deverá ser selecionado o conjunto de fases (que vão desde Candidatura até Admissão e Processo Concluído) que serão utilizadas no processo seletivo (você deve selecionar pelo menos 1 fase). As fases são usadas para permitir um acompanhamento detalhado do andamento de cada etapa do processo. Os candidatos aprovados em uma das fases podem ser facilmente avaliados e transferidos para outra.

### Pré-triagem 1

Selecione abaixo critérios para restringir a candidatura à vaga.

| Escolaridade mínima                         | indiferente -        |
|---------------------------------------------|----------------------|
| Documento do candidato                      | é opcional           |
| Aceita candidatos de outros níveis?         | Sim <sup>®</sup> Não |
| Aceita candidatos de outras áreas?          | ◉ Sim © Não          |
| Aceita candidatos de outras regiões?        | ◉ Sim © Não          |
| Permite recandidatura nesta vaga?           | 🔘 Sim 🔘 Não          |
| Vaga exclusiva para pessoa com deficiência? | 🔘 Sim 🔘 Não          |

### Fases do processo seletivo (2)

Selecione do conjunto de fases disponíveis aquelas que serão utilizadas durante o processo seletivo. Você deve selecionar pelo menos 1 fase. Os candidatos que se candidatarem à vaga serão automaticamente inseridos na primeira fase selecionada (fase no topo da lista das fases selecionadas). Se desejar rever ou criar fases <u>clique aqui</u>.

| Fases disponíveis                                                                                               |   | Fases selecionadas |   |
|----------------------------------------------------------------------------------------------------|---|--------------------|---|
| Candidatura<br>Testes Online<br>Entrevista Telefônica<br>Dinâmica de Grupo<br>Teste Presencial<br>Entrevista RH | • | Candidatura        | * |

# Controle de veiculação

- Perfil comportamental VAGAS ETALENT 1: Essa funcionalidade da ferramenta é de uso exclusivo de clientes VAGAS
- Ficha Solicitada na candidatura 2: No contexto de comunidades é possível solicitar a ficha Carta de Apresentação para que os candidatos preencham na candidatura, porém as informações da ficha só ficam visíveis durante o período de veiculação da vaga.

### Perfil comportamental VAGAS ETALENT saiba mais

Aqui você especifica se deseja que o candidato forneça o seu perfil comportamental VAGAS ETALENT na candidatura:

Obrigatória

Candidatos somente podem se candidatar à vaga fornecendo seu perfil comportamental VAGAS ETALENT.

Opcional

Caso desejem, candidatos podem fornecer seu perfil comportamental VAGAS ETALENT no momento da candidatura. Candidatos podem completar a candidatura sem fornecer seu perfil comportamental.

Não mencionar

Não haverá menção ao VAGAS ETALENT na candidatura.

### Ficha solicitada na candidatura

Caso desejar que o candidato forneça informações complementares, no momento da candidatura, selecione abaixo a ficha que deverá ser preenchida. Indique se o preenchimento da ficha deve ser obrigatório. Se desejar conhecer a ficha disponível <u>clique aqui</u>.

والمتألية في الأخليس في وروان الأوجيد أخلاك فالبد

www.vagas.com.br

#### Ficha 1

não solicitada 🔹 📃 Preenchimento obrigatório

# Controle de veiculação

- Comunicação com o Candidato 

   É possível enviar um e-mail aos candidatos para confirmar a inscrição à vaga.
- O campo com a mensagem que será enviada para o candidato pode ser personalizado ou padrão. Lembrando que não é permitido colocar informações pessoais ou da empresa, tais como e-mail de contato e telefone. Solicitações para cadastramentos em sites de terceiros também não são permitidas.
- Clicando no box (3), você dará permissão ao candidato para visualizar o email do remetente e entrar em contato com a empresa via email, caso achar necessário.

### Comunicação com o candidato 1

 Envia e-mail automático após candidatura ATENÇÃO: não inclua informações de contato de sua empresa.
 Prezado candidato, Agradecemos a sua candidatura à nossa vaga. Obrigado.
 Omitir remetente na mensagem de e-mail Nome remetente Teste E-mail remetente teste@teste.com.br
 Oferece servico "Fale com o responsável pela vaga"

> Este serviço permite que o candidato lhe envie e-mails no acompanhamento da vaga. Forneça o **endereço de e-mail para contato**: ATENÇÃO: os candidatos terão acesso ao endereço de e-mail fornecido.

> > أسفر في الملاقين في ويدايا الأوسالية الأوسالية الأولية الم

teste@teste.com.br

# Apresentação da Vaga

Apresentação da Vaga : Aqui deverão ser preenchidas as informações referentes à vaga que será veiculada. É importante que a apresentação seja feita com o maior número de informações possíveis para que a inscrição seja realizada por candidatos com o perfil mais adequado.

/AGAS

- Identificação da Empresa 2: Aqui a empresa deverá se identificar ou por seu nome ou por seu logotipo, para que o candidato consiga identificar a empresa quando visualizar a vaga. Lembrando que deve-se colocar ou o nome ou o logotipo da empresa, nunca coloque as duas informações, pois assim o anúncio da vaga não ficará poluído e repetitivo
- Logotipo da empresa no título: Você pode escolher colocar o Logotipo da empresa no título da vaga, basta inserir o logotipo e clicar no box (3).

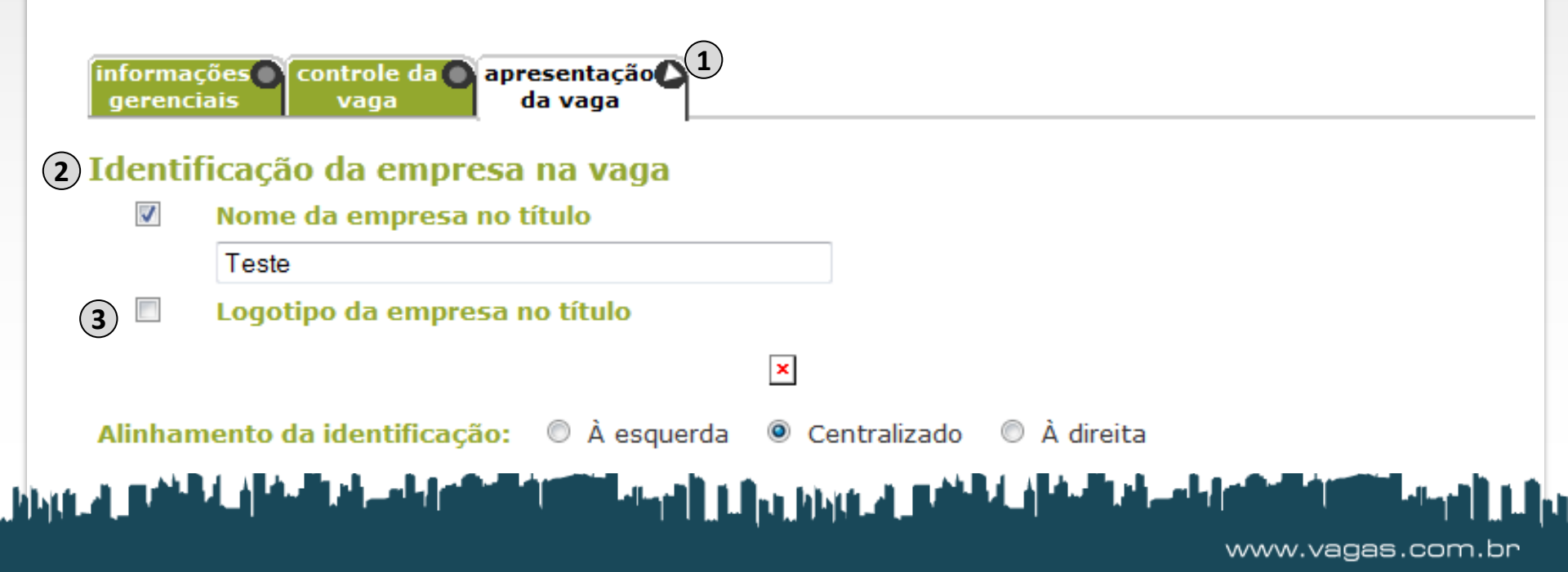

### Apresentação da Vaga – Texto da Vaga

![](_page_23_Picture_1.jpeg)

![](_page_23_Picture_2.jpeg)

- Preâmbulo (1): Aqui ficará a apresentação da empresa para o candidato. Descreva informações como porte, segmento, tempo de mercado, etc.
- Cargo 2 Nesse campo a empresa deverá digitar o nome da posição que será oferecida.
- Descrição da Vaga 3 : Aqui a empresa deverá informar todos os requisitos e também todos os benefícios (quanto mais informação, maior o número de interessados e maior será a captação de currículos). Você pode optar em escrever um texto corrido ou em tópicos. Caso opte pela geração de tópicos (opção aconselhada, pois facilita a leitura) inicie todas as linhas com um ponto final(.).

### Apresentação da Vaga – Texto da Vaga

![](_page_24_Picture_1.jpeg)

#### Texto da vaga

| Escre<br>de su   | va aqui um texto de apresentação (<br>a política de recursos humanos.                        | da empresa | e                                                  |
|------------------|----------------------------------------------------------------------------------------------|------------|----------------------------------------------------|
|                  |                                                                                              |            | .4                                                 |
| Cargo            |                                                                                              | *          |                                                    |
| Descri<br>Atençã | <mark>ção da vaga</mark><br>O: não inclua informações de contato de sua er                   | mpresa.    |                                                    |
| Descre<br>benef: | eva em detalhe os requisitos da va<br>ícios oferecidos.                                      | aga e os   |                                                    |
|                  |                                                                                              |            |                                                    |
|                  |                                                                                              |            |                                                    |
|                  |                                                                                              |            |                                                    |
|                  |                                                                                              |            |                                                    |
|                  |                                                                                              |            |                                                    |
| Alinha           | mento do texto                                                                               |            | .H.                                                |
| Alinha           | mento do texto<br>Horizontal                                                                 |            |                                                    |
| Alinha           | mento do texto<br>Horizontal<br>© Centralizado                                               |            | :<br>Vertical<br>© Centralizado                    |
| Alinha           | mento do texto<br>Horizontal<br>© Centralizado<br>© À esquerda                               |            | .::<br>Vertical<br>© Centralizado<br>@ Topo        |
| Alinha           | mento do texto<br>Horizontal<br>© Centralizado<br>© À esquerda<br>1 2 continua<br>2 continua | a 🚫 desist | :<br>Vertical<br>© Centralizado<br>© Topo<br>te 3  |
| Alinha           | mento do texto<br>Horizontal<br>© Centralizado<br>© À esquerda<br>1 © visualiza (2 continua  | a 🚫 desist | ui<br>Vertical<br>© Centralizado<br>© Topo<br>te 3 |
| Alinha           | mento do texto<br>Horizontal<br>© Centralizado<br>© À esquerda<br>1 2 continua               | a 🚫 desist | .:<br>Vertical<br>© Centralizado<br>© Topo<br>te 3 |

- Depois de preenchidos os campos referentes ao texto da vaga, clique em visualiza 1 para verificar como os candidatos visualizarão a vaga.
- Clique em continua 2 para veicular a vaga, e caso você decidir não prosseguir com a veiculação clique em desiste 3 e a vaga não será veiculada.

![](_page_25_Picture_0.jpeg)

# **Oportunidades GIFE**

# Como divulgar vagas na Comunidade

Em caso de dúvidas entre em contato com a nossa equipe de suporte pelo telefone (11) 3039-1111, ou se preferir, e-mail suportevip@vagas.com.br